# HTML 5

#### AULA 03

### LISTAS

- ol ordered lists (lista ordenada);
- ul unordered lists (lista não ordenada);
- li list items (itens da lista).

```
Tipos de ol (ordered lists): 1, a, A, i, I.
Tipos de ul (unordered lists): square, circle, disc. / não existe parâmetro start.
```

#### LINKS

<a href="http://glass.google.com" target=" blank">Project Glass</a>

<nav>

<h1>Menu Principal</h1>

<a href="index.html">Home</a>

a href="specs.html">Especialização</a>

a href="fotos.html">Fotos</a>

<a href="multimidia.html">Multimídia</a>

<a href="fale-conosco.html">Fale Conosco</a>

</nav>

### MENU FLUTUANTE

```
No HTML:
<nav id="menu">
No CSS:
/* Formatação do Menu */
nav#menu {
    display: block; /* transforma o menu em blocos */
}
nav#menu ul {
    list-style: none; /* retira as bolinhas da lista */
    text-transform: uppercase; /* deixa o texto em caixa alta */
    position: absolute; /* pra ficar livre pelo website */
    top: -20px; /* define a margem do topo pra -20 pixels */
    left: 300px; /* define a margem da esquerda para 300 pixels */
}
nav#menu li {
    display: inline-block; /* deixa os itens (li) um ao lado do outro */
    background-color: #DDDDDD; /* define cor de fundo */
    padding: 10px; /* espaço dentro do objeto */
   margin: 2px; /* espaço externo */
nav#menu h1 {
    display: none; /* não exibe o h1 */
}
```

## EXERCÍCIO 5

 Configure o menu do nosso <u>index.html</u>, utilizando os códigos vistos anteriormente aplicando-os também no nosso <u>estilo.css</u>.

### **EFEITOS VISUAIS**

```
No HTMI:
<nav id="menu">
No CSS:
nav#menu li {
   transition: background-color 1s; /* http://prefixr.com/ */
}
nav#menu li:hover {
   background-color: #606060; /* define cor de fundo */
}
nav#menu a {
   color: #000000; /* cor preta da fonte */
   text-decoration: none; /* tira o sublinhado do link */
}
nav#menu a:hover {
   color: #FFFFFF; /* muda cor para branca ao passar o mouse no link */
   text-decoration: underline; /* se quiser colocar o sublinhado */
```

### FORMATAÇÃO DE INTERFACE E CABEÇALHO

```
No HTML:
<div id="interface">
. . .
</div>
No CSS:
div#interface {
   width: 900px;
   background-color: #FFFFFF;
   margin: -20px auto 0px auto; /* cima, direita, baixo, esquerda */
   box-shadow: 0px 0px 10px rgba(0,0,0,.5);
   padding: 10px;
}
header#cabecalho img#icone { /* posicionamento de imagem */
   position: absolute;
   left: 780px;
   top: 70px;
```

}

# EXERCÍCIO 6

- Termine de configurar o menu do nosso index.html;
- Configure a interface do nosso index.html;
- Posicione a imagem do óculos no lugar adequado segundo nosso <u>layout</u>.